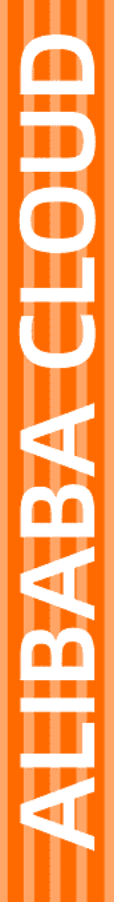

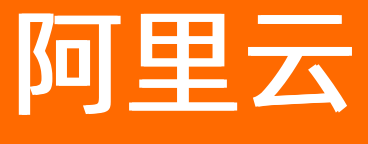

# 数据安全中心 最佳实践

文档版本: 20220114

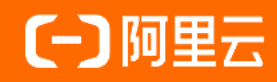

## 法律声明

阿里云提醒您在阅读或使用本文档之前仔细阅读、充分理解本法律声明各条款的内容。 如果您阅读或使用本文档,您的阅读或使用行为将被视为对本声明全部内容的认可。

- 您应当通过阿里云网站或阿里云提供的其他授权通道下载、获取本文档,且仅能用 于自身的合法合规的业务活动。本文档的内容视为阿里云的保密信息,您应当严格 遵守保密义务;未经阿里云事先书面同意,您不得向任何第三方披露本手册内容或 提供给任何第三方使用。
- 未经阿里云事先书面许可,任何单位、公司或个人不得擅自摘抄、翻译、复制本文 档内容的部分或全部,不得以任何方式或途径进行传播和宣传。
- 由于产品版本升级、调整或其他原因,本文档内容有可能变更。阿里云保留在没有 任何通知或者提示下对本文档的内容进行修改的权利,并在阿里云授权通道中不时 发布更新后的用户文档。您应当实时关注用户文档的版本变更并通过阿里云授权渠 道下载、获取最新版的用户文档。
- 4. 本文档仅作为用户使用阿里云产品及服务的参考性指引,阿里云以产品及服务的"现状"、"有缺陷"和"当前功能"的状态提供本文档。阿里云在现有技术的基础上尽最大努力提供相应的介绍及操作指引,但阿里云在此明确声明对本文档内容的准确性、完整性、适用性、可靠性等不作任何明示或暗示的保证。任何单位、公司或个人因为下载、使用或信赖本文档而发生任何差错或经济损失的,阿里云不承担任何法律责任。在任何情况下,阿里云均不对任何间接性、后果性、惩戒性、偶然性、特殊性或刑罚性的损害,包括用户使用或信赖本文档而遭受的利润损失,承担责任(即使阿里云已被告知该等损失的可能性)。
- 5. 阿里云网站上所有内容,包括但不限于著作、产品、图片、档案、资讯、资料、网站架构、网站画面的安排、网页设计,均由阿里云和/或其关联公司依法拥有其知识产权,包括但不限于商标权、专利权、著作权、商业秘密等。非经阿里云和/或其关联公司书面同意,任何人不得擅自使用、修改、复制、公开传播、改变、散布、发行或公开发表阿里云网站、产品程序或内容。此外,未经阿里云事先书面同意,任何人不得为了任何营销、广告、促销或其他目的使用、公布或复制阿里云的名称(包括但不限于单独为或以组合形式包含"阿里云"、"Aliyun"、"万网"等阿里云和/或其关联公司品牌,上述品牌的附属标志及图案或任何类似公司名称、商号、商标、产品或服务名称、域名、图案标示、标志、标识或通过特定描述使第三方能够识别阿里云和/或其关联公司)。
- 6. 如若发现本文档存在任何错误,请与阿里云取得直接联系。

## 通用约定

| 格式          | 说明                                     | 样例                                                  |
|-------------|----------------------------------------|-----------------------------------------------------|
| ⚠ 危险        | 该类警示信息将导致系统重大变更甚至故<br>障,或者导致人身伤害等结果。   | ⚠ 危险 重置操作将丢失用户配置数据。                                 |
| ⚠ 警告        | 该类警示信息可能会导致系统重大变更甚<br>至故障,或者导致人身伤害等结果。 | 警告<br>重启操作将导致业务中断,恢复业务<br>时间约十分钟。                   |
| 〔〕) 注意      | 用于警示信息、补充说明等,是用户必须<br>了解的内容。           | 大意<br>权重设置为0,该服务器不会再接受新<br>请求。                      |
| ⑦ 说明        | 用于补充说明、最佳实践、窍门等,不是<br>用户必须了解的内容。       | <ul><li>⑦ 说明</li><li>您也可以通过按Ctrl+A选中全部文件。</li></ul> |
| >           | 多级菜单递进。                                | 单击设置> 网络> 设置网络类型。                                   |
| 粗体          | 表示按键、菜单、页面名称等UI元素。                     | 在 <b>结果确认</b> 页面,单击 <b>确定</b> 。                     |
| Courier字体   | 命令或代码。                                 | 执行 cd /d C:/window 命令,进入<br>Windows系统文件夹。           |
| 斜体          | 表示参数、变量。                               | bae log listinstanceid                              |
| [] 或者 [alb] | 表示可选项,至多选择一个。                          | ipconfig [-all -t]                                  |
| {} 或者 {a b} | 表示必选项,至多选择一个。                          | switch {act ive st and}                             |

## 目录

| 1.0SS数据安全防护最佳实践 | <br>05 |
|-----------------|--------|
| 2.数据防泄漏典型案例     | <br>07 |

## 1.0SS数据安全防护最佳实践

本文介绍如何使用,对OSS中存储的敏感数据进行识别、分类分级和保护。

### 背景信息

敏感数据主要包括个人隐私信息、密码、密钥、敏感图片等高价值数据,这些数据通常会以不同的格式存储 在您的OSS Bucket中,一旦发生泄漏,会给企业带来重大的经济和名誉损失。

DSC在您完成数据源识别授权后,从您存储在OSS的海量数据中快速发现和定位敏感数据,对敏感数据分类 分级并统一展示,同时追踪敏感数据的使用情况,并根据预先定义的安全策略,对数据进行保护和审计,以 便您随时了解OSS数据资产的安全状态。

#### 应用场景

#### 敏感数据识别

云端OSS中存储了大量的数据与文件,但无法准确获知这些OSS数据中是否包含敏感信息以及敏感数据所 在的位置。

您可以使用DSC内置算法规则,或根据其行业特点自定义规则,对其存储在OSS中的数据进行整体扫描、 分类、分级,并根据结果做进一步的安全防护,如利用OSS的访问控制和加密功能等。

● 数据脱敏

数据进行对外交换供用户分析或使用时,未进行脱敏处理,导致敏感信息的意外泄漏。

DSC支持灵活多样的内置或自定义脱敏算法,可实现生产类敏感数据脱敏到开发、测试等非生产环境使用的场景,并确保脱敏后的数据保真可用。

异常检测和审计

在云端OSS中存在海量数据的场景中,无法准确获知数据被谁使用,以及数据使用上是否存在异常行为或 数据泄漏。

DSC通过智能化的检测模型,针对OSS中敏感数据的访问,实现异常行为检测和审计,同时为数据安全管理团队提供相关告警,并基于检测结果完善风险预判和规避能力。

### 方案优势

- 可视化:提供敏感数据识别结果可视化能力,让企业数据安全现状一目了然。
  - 数据访问监控和异常审计可追溯,降低企业数据安全风险。
  - 提升整体企业数据资产安全透明度,强化企业数据治理能力。
  - 降低数据安全运维成本,为制定企业数据安全策略提供强有力的数据支撑。
- 智能化:运用大数据和机器学习能力,通过智能化的算法,对敏感数据和高风险活动,诸如数据异常访问和潜在的泄漏风险进行有效识别和监控,并提供修复建议。
  - 提供定制化的敏感数据识别能力,便于客户自定义识别标准,实现精准识别和高效防护。
  - 将复杂的数据格式和内容汇总至统一的数据风险模型,并以标准化的方式呈现,实现企业关键数据资产 的防御。
- **云原生**:充分利用云上服务优势,并支持云上多类型数据源。

相较于传统软件化部署方式,服务架构更为健壮,可用性更高,成本也更低,同时系统自身安全性也更 好。

使用说明

DSC目前提供包年包月的计费模式。1000 GB存储量收费为1000元/月。

#### 操作步骤

1. 开通服务。

具体操作,请参见购买数据安全中心。

- 2. 登录数据安全中心控制台。
- 3. 在左侧导航栏,选择数据保护授权 > 数据资产授权。
- 4. 在OSS页签下单击未授权,同时选中多个Bucket,为您需要扫描的OSS Bucket执行批量授权。 您也可以单击目标Bucket右侧授权,为单个Bucket授权。具体操作,请参见OSS文件桶访问授权。 成功完成授权后,在2小时内启动扫描。扫描时长将由您所需扫描的数据量决定。更多信息,请参见数 据源授权完成后需要多长时间完成扫描。

在DSC扫描数据的过程中,已经完成扫描的阶段性结果,会展现在**概览**页面。更多信息,请参见控制台 概览。

5. 在敏感数据识别 > 敏感数据资产页面的OSS页签中,查看OSS敏感数据扫描结果(查看OSS敏感数据)。您还需要根据扫描结果对敏感文件和有风险的事件进行及时的处理,避免数据安全隐患。

处理建议如下:

i. 及时查看高敏感风险等级的Bucket中, 各个敏感等级对应的敏感文件数量, 以及每个敏感等级命中 数量最多的识别规则和对应的文件数量。

| OSS ( 26 ) | RDS (  | (21)         | MaxCompute                       | (1) | 自建数据  | 踳(0)   | DRI  | DS(2)                  | PolarDB (4)    | OTS (2)   | OceanBase   | (0) |
|------------|--------|--------------|----------------------------------|-----|-------|--------|------|------------------------|----------------|-----------|-------------|-----|
| 区域         | $\sim$ | Bucket       |                                  | 高   | 故感 ×  | $\sim$ | 起始日期 | ]                      | - 1            | 吉東日期      | Ê           | 捜索  |
| 王宣         |        |              |                                  |     |       |        |      |                        |                |           |             |     |
| 区域         |        | Bucket       |                                  | 总3  | 7件数 ♪ | Œ      | 感等级  | 敏感文件数                  | 1              | 最后扫描时间    |             | 操作  |
| 毕起2(北京)    |        | sddp fi      | nancial                          | 2   |       | (      | 53   | 1                      |                | 2020年11月1 | 8日 12:19:58 | 文件  |
| 毕东2(上海)    |        | test strange | sddp                             | 1   |       | (      | 规则命中 | Top5 :<br>1) (CustomBa | nkCard11)(性别1) | 7月4E      | 18:32:31    | 文件  |
| 5463(张家口)  |        | sddp         | Contract of Contract of Contract | 469 |       |        | 邮箱10 | (信用卡10)                |                | 11月1      | 8日 08:30:34 | 文件  |

- ii. 单击**文件详情**,查看该敏感文件的名称以及其他相关信息(例如:文件类型、文件大小等),确认 该文件是否存在数据安全风险。
- iii. 在**原始日志**列表中,根据敏感文件的名称查看客户端对其执行的相关操作。有必要的情况下,记录 执行该操作的客户端IP地址,排查是否存在可疑用户。
- iv. 在**异常告警**列表中,根据风险等级查看异常情况,排查是否存在高风险事件。
- v. 对敏感数据进行脱敏。具体操作,请参见静态脱敏、动态脱敏。
- vi. 在OSS控制台,针对存在风险的Bucket或文件,修改读写权限。具体操作,请参见修改存储空间读 写权限、设置文件读写权限ACL。

⑦ 说明 您还可以设置服务端加密,在OSS上传文件时,就对该文件进行加密,避免敏感数 据泄露。关于如何设置服务端加密,请参见设置服务器端加密。

## 相关文档

### 包年包月计费

常见问题总览

## 2.数据防泄漏典型案例

数据安全中心数据泄漏检测可以发现和避免由于身份冒用、越权操作、违规操作、误操作、基础设施不可 控、故意泄漏、配置失当、安全漏洞等引起的数据泄露事件,当异常检测上报告警后,您需要根据原始日志 排查相关内容的合理性。

## 常见数据泄露原因

在获得用户授权后,数据防泄漏检测可处理以下类型的问题:

- 内部数据泄漏
  - 。 笔记本电脑和移动设备的丢失或失窃
  - 敏感数据越权访问和存储
  - 在职员工、待离职员工、合作伙伴、外包人员盗窃数据
  - 员工外发、打印和复制敏感数据
  - 意外传输敏感数据
- 外部攻击导致的数据泄漏
  - 基础措施不可控,避免数据存储系统存在安全漏洞
  - 配置不当导致的外部攻击
  - 敏感数据越权访问和存储

## 操作指导

请参见以下操作指导,查看数据安全中心数据泄漏检测结果及异常检测上报的告警,根据原始日志排查相关 内容的合理性。

- 1. 登录数据安全中心控制台。
- 2. 在左侧导航栏,选择数据资产授权 > 数据资产授权。
- 3. 在云上托管页面,添加资产授权并开启识别权限和审计权限。

关于添加资产授权的具体操作,请参见数据资产授权。

| 数据安全中心  |   | 数据安全中心 / 数据资产授                 | 权 / 云上托管         |                 |                 |                |          |               |           |                   |         |
|---------|---|--------------------------------|------------------|-----------------|-----------------|----------------|----------|---------------|-----------|-------------------|---------|
| 概览      |   | 云上托管                           |                  |                 |                 |                |          |               |           |                   |         |
| 数据资产授权  | ^ | 山桥平向亦居来。 制众 八                  |                  |                 | A100400 000 7   | <b>B</b> 0.000 |          |               |           |                   | + 04 77 |
| 数据资产授权  |   | 当前开启关例数:剩余 93                  | 17、已经用117、可保     | 出一口221年11月政策11年 | J⊼102400.00G, E | .m0.00G        |          |               |           |                   | 云购头     |
| 授权账密管理  |   | OSS(3) RDS(1)                  | RDS-PPAS(0)      | DRDS(0)         | PolarDB(0)      | OTS(0)         | 自建数据库(0) | MaxCompute(0) | ADB-PG(0) | adb-my $<$ >      | 批量密码导入  |
| 数据库审计   | ^ | 已授权 3 未授权 C                    | 区域               | ✔ 实例 /          | Bucket          | 授权状态           | 5 ~      | 数据资产授权 🗸      | 搜索重置      |                   |         |
| C100    |   | 批量操作 资产同步                      | +                |                 |                 |                |          |               |           |                   |         |
| A100    |   | 定例 / Bucket                    | 区域               | 状态              | 识别权限            | 的納权限           | Ocr权限    | 审计权限 🙆        | 识别孚样展示数   | 审计日志在档            | 操作      |
| 云原生数据审计 | ^ |                                | (Killing (Junks) |                 | 517751ARK       | BARMANA        |          |               | E A A     | 44 FT 62 (547-13) | Den 1 P |
| 审计概览    |   |                                | 平162(北京)         | ♥已授权            |                 |                |          |               | 5 宗 🗸     | 用超往               | 取消投权    |
| 原始日志    |   |                                | 华东2(上海)          | ◎ 已授权           |                 |                |          |               | 5条 ~      | 30天 ~             | 取消授权    |
| 会话信息    |   | <ul> <li>Bartinetti</li> </ul> | 华东1(杭州)          | ◎ 已授权           |                 |                |          |               | 5条 ~      | 30天 ~             | 取消授权    |
| 异常审计告警  |   |                                |                  |                 |                 |                |          | _             | 共3条数据每]   | 〔显示 20 ∨          | < 1 >   |
| 审计规则    |   |                                |                  |                 |                 |                |          |               |           |                   |         |
| 敏感数据发现  | ^ |                                |                  |                 |                 |                |          |               |           |                   |         |
| 敏感数据资产  |   |                                |                  |                 |                 |                |          |               |           |                   | 8       |
| 敏感数据搜索  |   |                                |                  |                 |                 |                |          |               |           |                   |         |
| 识别任务监控  |   |                                |                  |                 |                 |                |          |               |           |                   |         |
| 识别规则    |   |                                |                  |                 |                 |                |          |               |           |                   |         |

- 4. 在左侧导航栏,选择数据防泄漏 > 泄漏风险告警。
- 5. 在泄漏风险告警页面,查看异常检测上报的告警。

| 数据安全中心  |        | 数据安全中心 /      | 数据防泄漏 / 汎   | 世漏风险告誓  |       |      |               |                       |                     |         |         |
|---------|--------|---------------|-------------|---------|-------|------|---------------|-----------------------|---------------------|---------|---------|
| 概范      |        | 泄漏风           | <b>俭告</b> 警 |         |       |      |               |                       |                     |         |         |
| 数据资产授权  | ~      | 流转异常          | 行为异常        | 配置异常    | 自定义异常 |      |               |                       |                     |         |         |
| 数据库审计   | ~      |               |             |         |       |      |               |                       |                     |         |         |
| 云原生数据审计 | $\sim$ | 1             |             |         |       |      |               |                       |                     |         |         |
| 敏感数据发现  | ^      |               |             |         |       |      |               |                       |                     |         |         |
| 敏感数据资产  |        |               |             |         |       |      |               |                       |                     |         |         |
| 敏感数据搜索  |        |               |             |         |       |      |               |                       |                     |         |         |
| 识别任务监控  |        | 0             |             |         |       |      |               |                       |                     |         |         |
| 识别规则    |        |               |             |         |       |      | RDS<br>未处理风险数 | 白名单IP被设置为公开访问 日本単のにない | 确认误报数               |         |         |
| 数据脱敏    | ^      |               |             |         |       |      |               |                       |                     |         |         |
| 静态脱敏    |        | <b>本</b> /+米田 | ×           | 所办中本    | ~     | ID   |               | 却有期                   | (                   | <b></b> | 音调 垦出   |
| 动态脱敏    |        |               |             | MALAVEA |       | 10   |               | AE24414743            | 4475470             |         |         |
| 脱敏模板    |        | 使用账号          |             |         |       | 事件类型 | 事件子类型         |                       | 告罄时间                | 所处状态    | 操作      |
| 脱敏算法    |        | 10080000      |             | CADAR   |       | 配置异常 | RDS白名单IP      | 被设置为公开访问              | 2021年5月25日 07:40:37 | 待处理     | 查看详情 处理 |
| 提取水印    |        |               |             |         |       |      |               |                       |                     |         |         |
| 数据防泄漏   | ^      |               |             |         |       |      |               |                       |                     | वगः ।   |         |
| 泄漏风险告答  |        |               |             |         |       |      |               |                       |                     |         |         |

当发现存在告警项后,单击异常事件所在行的**查看详情**。关注事件描述和对象信息,或单击原始日志进行评估和确定事件风险和影响。

| 泄漏风险详情            |                                                                           |
|-------------------|---------------------------------------------------------------------------|
| 泄漏风险信息            |                                                                           |
| 事件类型              | 配置异常                                                                      |
| 事件子类型             | RDS白名单IP被设置为公开访问                                                          |
| 责任人账号             | 加入白名单                                                                     |
| 告警时间              | 2021年5月25日 07:40:37                                                       |
| 处理完成日期            |                                                                           |
| 处理人               |                                                                           |
| 对应产品              | RDS                                                                       |
| 所处状态              | 待处理                                                                       |
| 备注                |                                                                           |
| 原始日志              |                                                                           |
| <b></b>           |                                                                           |
| 实例                | the face of a Discontineers                                               |
| 敏感字段类型<br>IP地址,日期 | 未校验的身份证号, 统一社会信用代码, 车牌号, MAC地址, 手机号, 港澳通行证, 地址, 身份证, 邮箱, 营业执照号码, 姓名, 银行卡, |
| 事件描述              |                                                                           |
| 异常偏差描述            |                                                                           |
| 实例(               | IP白名单存在规则0.0.0.0/0。                                                       |
| 事件风险敞口            |                                                                           |
| 该实例IP白名单存在        | 0.0.0.0/0,则任何外部人员都可以连接到该实例,进行密码的暴力破解。                                     |
| 事件处置建议方案          | ξ.                                                                        |
| 1、通过本产品,与1        | 须目负责人核查该实例中的敏感数据的分布情况,并根据分布情况确认是否设置为公开。                                   |

排查后,在泄漏风险告警页面,单击异常事件所在行的处理,设置处理记录,单击处理完成。
 设置处理记录时,您还可以进行账号封禁、移除白名单等操作。

| 泄漏风险告警                                                               |                                                            | × |
|----------------------------------------------------------------------|------------------------------------------------------------|---|
| 事件核查结果 *<br>● 确认异常并已处理                                               | () 误报                                                      |   |
| 处理方式<br>账号禁用([<br>])                                                 |                                                            |   |
| 封禁时常                                                                 | 分钟封禁历史                                                     |   |
| 移除白名单(100.104.<br>,100.104.2<br>,100.104.2<br>,100.104.2<br>,11.63.2 |                                                            |   |
| 处理记录                                                                 |                                                            |   |
| 添加事件处理记录                                                             | <ul> <li>选择后将对该泄漏风险进行检测强化。(增加准确性的同时,漏报率也会有所上升。)</li> </ul> | Ŧ |
| 处理完成                                                                 |                                                            |   |

- 7. 在左侧导航栏,选择**设置 > 白名单**。
- 在白名单页面,单击新增白名单。在新增白名单对话框,配置白名单。
   配置白名单时,可以对一些资产账号加白,不进行审计和异常检测。

| 数据安全中心      | <b>普遍安全中心</b> / 设置 / 白名单 |         |     |           |             |    |   |
|-------------|--------------------------|---------|-----|-----------|-------------|----|---|
| 相比          | 白名单                      |         |     |           |             |    |   |
| 整運費产賬权      | 新城合名集 白色単素型 >            | 新揽白名单   |     | ×         |             |    |   |
| 数据库审计       |                          | 814L11+ |     |           |             |    |   |
| 云原生数据审计     | 白名单                      | • 白名单类型 | 服号  | ~         | a tu et iki | 操作 |   |
| 辅感数据发现      |                          | • 资产类型  | RDS | ~         |             |    |   |
| 21.16793.92 |                          | • 实例    | 请选择 | ~         |             |    |   |
| 黄旗防泄漏       |                          | • 账号    | 请输入 |           |             |    |   |
| 教提安全实验室     |                          |         |     |           |             |    |   |
| 报表中心        |                          |         |     | ikaz Reiń |             |    |   |
| 包置          |                          |         |     |           |             |    |   |
| 邮件报告        |                          |         |     |           |             |    |   |
| 实时告誓通知      |                          |         |     |           |             |    |   |
| 白名单         |                          |         |     |           |             |    | _ |
|             |                          |         |     |           |             |    | 9 |
|             |                          |         |     |           |             |    | 8 |
|             |                          |         |     |           |             |    |   |
|             |                          |         |     |           |             |    |   |
|             |                          |         |     |           |             |    |   |

- 9. 在左侧导航栏,选择设置 > 实时告警通知。
- 10. 在**实时邮件告**警页面,单击新增告警配置。在新增告警通知配置面板,配置接收邮箱。

当有异常告警事件,设置的邮箱接收人将会第一时间收到邮件。

| 数据安全中心                 | 教授安全中心 / 设置 / 实际监管通知 |      |       | 新增告警通知   | 印配置                                     |                        |                      | × |
|------------------------|----------------------|------|-------|----------|-----------------------------------------|------------------------|----------------------|---|
| HX.                    | 实时告警通知               |      |       | * 告望方式   | <ul> <li>al 16</li> </ul>               |                        |                      |   |
| 就通信F 1010              | 新增合整配置 族教者采取 、       |      | 胡顿人   | •邮件地址验证  | test@aliyun.com                         |                        | 获取验证码                |   |
| 元商生計測设计                | - 横纹客                | 告答类型 | 54    |          | 验证成功的邮箱自动添加到收代                          | 牛人列表。无用调               | 次验证                  |   |
| 新香秋级发现                 |                      |      |       |          | 请辅入验证码                                  | 验证                     |                      |   |
| at an an an            |                      |      | 1     | • 接收人    | 可选接收人                                   |                        | 已选接收人                |   |
| 数据防过器                  |                      |      | here  |          |                                         |                        |                      |   |
| 数据安全实验室                |                      |      | 没有直击的 |          | 智无数据                                    |                        | 智无数据                 |   |
| 报表中心                   |                      |      |       |          |                                         |                        |                      |   |
| 19.22                  |                      |      |       |          |                                         |                        | 0現                   |   |
| 影件报告<br><b>实时告誓通</b> 知 |                      |      |       | * 告留失型   | ☑ 异常审计告誓 □ 泄漏;                          | 风险古景                   |                      |   |
| 889                    |                      |      |       | * 告望等级   | ■英 □中 □任                                |                        |                      | _ |
|                        |                      |      |       | * 告營次致限制 | 10                                      |                        |                      |   |
|                        |                      |      |       |          | 24小时内触发同一规则量多发;<br>警计数在每天零点清零,若不到<br>0。 | 送的次数: 有效注<br>思接收告警, 请判 | 直围:0-10, 告<br>F這项设置为 | 8 |
|                        |                      |      |       | 012 U3   | n                                       |                        |                      |   |

## 典型案例

以下案例均为产品模拟的告警截图。

配置不当风险(某金融公司)

- 问题描述: 数据安全中心检测到Bucket 配置不当, 在控制台和邮件中告警。
- **排查结果**:该公司安全管理员根据告警提示进入对应Bucket后,根据敏感数据识别结果,排查对应文件的 业务情况后确定不能将文件公开,否则会导致数据泄漏。
- 处理方法:选择将敏感文件挪出后,在OSS控制台上删除Bucket内文件或者在数据安全中心控制台的泄漏 风险告警页面单击异常事件所在行的处理,一键将Bucket设置为私有,避免因为Bucket公开导致的敏感

数据泄漏风险。

误操作(某银行)

- 问题描述: 数据安全中心检测到Bucket公开, 且存在AK、SK信息, 在控制台和邮件中告警。
- **排查结果**:发现APK包里写入了AK、SK,且APK包在百度可以公开下载。该AK、SK权限可以访问所有的 OSS Bucket,导致几百TB的数据存在数据泄漏风险。
- 处理方法:在AccessKey管理控制台紧急停用AK、SK,修改APK程序,排除数据泄漏风险。

| 事件类型     | 权限使用异常                                              |
|----------|-----------------------------------------------------|
| 事件子类型    | 配置失当-OSS敏感Bucket被设置为公开                              |
| 责任人账号    |                                                     |
| 告警时间     | 2019-10-29 03:17:06                                 |
| 处理完成日期   |                                                     |
| 处理人      |                                                     |
| 对应产品     | OSS                                                 |
| 所处状态     | 待处理                                                 |
| 事件对象信息   |                                                     |
| Bucket名称 |                                                     |
| 最高敏感等级   | 4                                                   |
| 敏感文件数量   | 10                                                  |
| 敏感字段类型   | AccessKeySecret(2), 貸份(62), 城市(990), 身份证(2), 性别(84) |
| 敏感文件类型   | Zip压缩文件(10)                                         |
| 事件描述     |                                                     |
| 异常描述     |                                                     |
|          |                                                     |

违规操作(某互联网公司)

- 问题描述: 数据安全中心检测到UA使用异常, 收到邮件告警。
- **排查结果**:查看数据安全中心日志,排查出有内部员工通过 电报App将文件分享出去。
- 处理方法:在OSS控制台将文件下载链接取消,并且编写自定义异常规则,对非常规UA下载进行预警。

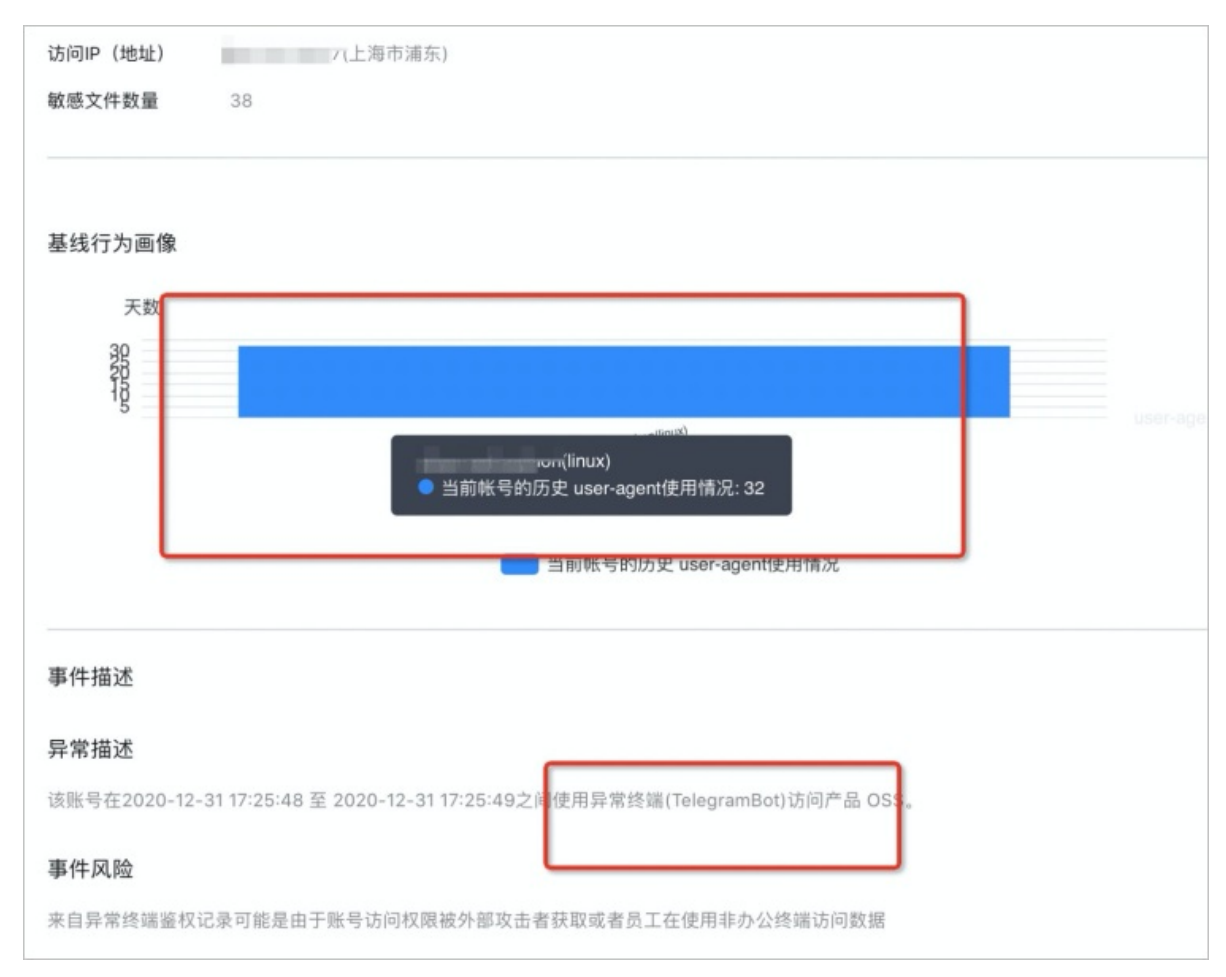

### 身份冒用(某教育公司)

• 问题描述: 数据安全中心检测到异常地址访问。

| 数据资产授权  | $\sim$ |                                                     |          |                    |         |       |            |
|---------|--------|-----------------------------------------------------|----------|--------------------|---------|-------|------------|
|         |        | 数据安全中心 / 数据防泄漏 / 泄漏风险告答                             |          |                    |         |       |            |
| 数据库审计   | ~      | 泄漏风险告警                                              |          |                    |         |       |            |
| 云原生数据审计 | ~      |                                                     |          |                    |         |       |            |
| 敏感数据发现  | ^      | 流转异常 行为异常 配置异常 自                                    | 自定义异常    |                    |         |       |            |
| 敏感数据资产  |        |                                                     |          |                    |         |       |            |
| 敏感数据搜索  |        | 1                                                   |          |                    |         |       |            |
| 识别任务监控  |        |                                                     |          |                    |         |       |            |
| 识别规则    |        |                                                     |          |                    |         |       |            |
| 数据脱敏    | ^      |                                                     |          |                    |         |       |            |
| 静态脱敏    |        | 0                                                   |          |                    |         |       |            |
|         |        |                                                     |          | 风险数 🛑 巴外理风险数 🧰 确认语 | ≣#8%7   |       |            |
| 动态脱敏    |        |                                                     |          |                    |         |       |            |
| 脱敏模板    |        |                                                     |          |                    |         |       |            |
| 脱敏算法    |        | 事件类型 > 所处状态                                         | ✓ ID     | 起始日期               | - 结束日期  | i oi  | 导出         |
| 提取水印    |        | 使用账号                                                | 事件类型事件于  | - 类型               | 告警时间    | 所处状态  | 操作         |
| 数据防泄漏   | ^      | And all a location of a location of the location of |          |                    |         |       |            |
| 泄漏风险告警  |        | of and particular                                   | ELCO INC | 11 (14 (1) (1) (1) | 2021年5月 | 待处理   | 查看详情处理     |
| 泄漏检测模型  |        |                                                     |          |                    |         | 合计: 1 | (上一页 1 下一页 |
| 数据安全实验室 | ^      |                                                     |          |                    |         |       |            |
| 数据资产地图  |        |                                                     |          |                    |         |       |            |

- **排查结果**:经确认用户本人未进行对应操作,排查后发现地址是出口IP,出口IP无法定位到内部具体执行人。
- 处理方法:修改配置文件中的AK后,在AccessKey管理控制台紧急停用AK、SK,终止异常访问。

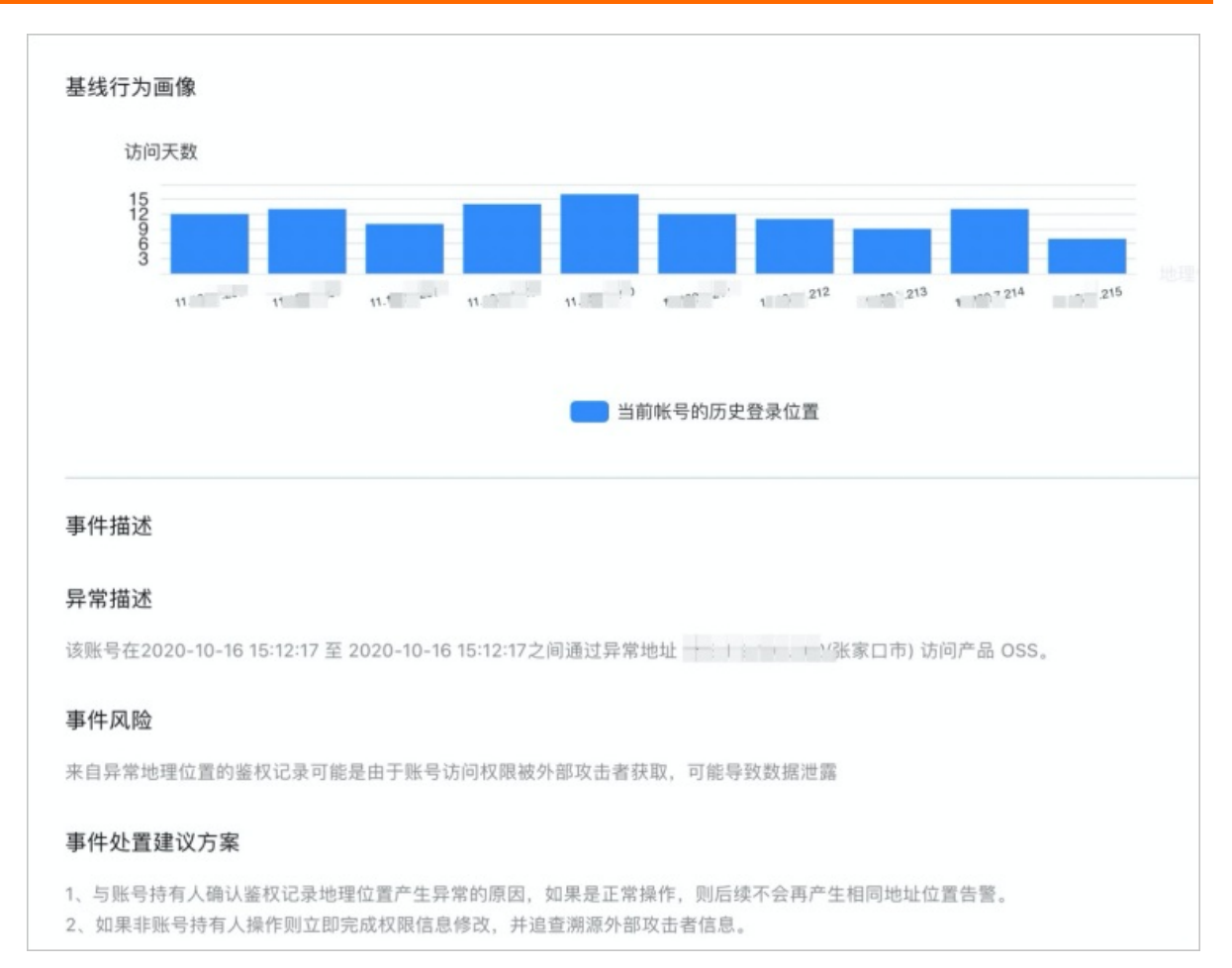

#### 突发测试(某物流公司)

#### • 问题描述: 数据安全中心检测到文件下载量异常。

| 数据资产授权  | ~      | 数据安全中心 / 数据防泄漏 / 泄漏风险告答 |                                      |         |                  |  |  |  |  |  |  |  |
|---------|--------|-------------------------|--------------------------------------|---------|------------------|--|--|--|--|--|--|--|
| 数据库审计   | $\sim$ | 洲海风险生獒                  |                                      |         |                  |  |  |  |  |  |  |  |
| 云原生数据审计 | ~      |                         |                                      |         |                  |  |  |  |  |  |  |  |
| 敏感数据发现  | ^      | 流转异常 行为异常 配置异常 自定义异常    |                                      |         |                  |  |  |  |  |  |  |  |
| 敏感数据资产  |        |                         |                                      |         |                  |  |  |  |  |  |  |  |
| 敏感数据搜索  |        | 1                       |                                      |         |                  |  |  |  |  |  |  |  |
| 识别任务监控  |        |                         |                                      |         |                  |  |  |  |  |  |  |  |
| 识别规则    |        |                         |                                      |         |                  |  |  |  |  |  |  |  |
| 数据脱敏    | ^      |                         |                                      |         |                  |  |  |  |  |  |  |  |
| 静态脱敏    |        | 0                       | The second second                    |         |                  |  |  |  |  |  |  |  |
| 动态脱敏    |        |                         | 🛑 未处理风险数 🛑 已处理风险数 🛑 确认课程数            |         |                  |  |  |  |  |  |  |  |
| 脱敏模板    |        |                         |                                      |         |                  |  |  |  |  |  |  |  |
| 脱敏算法    |        | 事件类型 > 所处状态 >           | ID 起始日期                              | - 结束日期  | 曲 <b>查询</b> 导出   |  |  |  |  |  |  |  |
| 提取水印    |        | 伸田畔亭                    | 事件 <del>发</del> 出 事件 <del>之类</del> 刑 | 告题时间    | <b>新小社本 播作</b>   |  |  |  |  |  |  |  |
| 数据防泄漏   | ~      | 6-4KET.34               | ALL-2017 ALL-1 2017                  |         | H1960 22 1981 ₩  |  |  |  |  |  |  |  |
| 泄漏风险告警  |        |                         | En manual const                      | 2021年5月 | 待处理 查看详情 处理      |  |  |  |  |  |  |  |
| 泄漏检测模型  |        |                         |                                      |         | 合计:1 く 上一页 1 下一页 |  |  |  |  |  |  |  |
| 数据安全实验室 | ^      |                         |                                      |         |                  |  |  |  |  |  |  |  |
| 数据资产地图  |        |                         |                                      |         |                  |  |  |  |  |  |  |  |

- 排查结果:员工在进行压力测试,因此产生的事件较多。
- 处理方法:未发现违规。

合作方在家办公(某制造企业)

• 问题描述: 数据安全中心检测到文件下载量异常。

| 数据资产授权  | ~ | 数据安全中心 / 数据防泄漏 / 泄漏风险苦警                      |             |         |                  |
|---------|---|----------------------------------------------|-------------|---------|------------------|
| 数据库审计   | ~ | 半足又於牛螫                                       |             |         |                  |
| 云原生数据审计 | ~ |                                              |             |         |                  |
| 敏感数据发现  | ^ | 流转异常 行为异常 配置异常 自定义界                          | 异常          |         |                  |
| 敏感数据资产  |   |                                              |             |         |                  |
| 敏感数据搜索  |   | 1                                            |             |         |                  |
| 识别任务监控  |   |                                              |             |         |                  |
| 识别规则    |   |                                              |             |         |                  |
| 数据脱敏    | ^ |                                              |             |         |                  |
| 静态脱敏    |   | 0                                            |             |         |                  |
| 动态脱敏    |   | 🛑 未近理风险数 🛑 已处理风险数 🛑 淪认误极数                    |             |         |                  |
| 脱敏模板    |   |                                              |             |         |                  |
| 脱敏算法    |   | 事件类型 > 所处状态 >                                | r ID 起机     | · 结束日期  | <b>童狗</b> 导出     |
| 提取水印    |   | 使用账号                                         | 事件类型事件子类型   | 告警时间    | 所处状态 操作          |
| 数据防泄漏   | ^ | Inclusive Conclusion (inclusion, Conclusion, |             |         |                  |
| 泄漏风险告警  |   | - Contraction                                | tere manage | 2021年5月 | 待处埋 查看详情 处理      |
| 泄漏检测模型  |   |                                              |             |         | 合计:1 < 上一页 1 下一页 |
| 数据安全实验室 | ^ |                                              |             |         |                  |
| 数据资产地图  |   |                                              |             |         |                  |

- 排查结果:合作方员工在家未经审批下载了大量文件进行办公。
- 处理方法:通过数据安全中心控制台的云原生数据审计 > 原始日志页面中的审计日志持续监控后续行为,观察是否有违规行为。